# **McAfee Enterprise Security Manager**

## Polling Windows Event Logs using a Non-Admin Account

June 28, 2012

Important Note:

The information contained in this document is confidential and proprietary. Please do not re-distribute without permission.

### 1 Revision History

### 1.1 Revision Details

| Revision Version | Author       | Date          | Description          |  |
|------------------|--------------|---------------|----------------------|--|
| 0.1              | Richard Hart | June 28, 2012 | Initial draft        |  |
| 0.2              | Richard Hart | July 18, 2012 | Added Images         |  |
| 0.3              | Richard Hart | July 26, 2012 | Added Workstation Os |  |
|                  |              |               |                      |  |
|                  |              |               |                      |  |
|                  |              |               |                      |  |
|                  |              |               |                      |  |
|                  |              |               |                      |  |
|                  |              |               |                      |  |

#### 2 Introduction

This guide will provide information on how to use a non-admin account to poll Windows 2003 and 2008 Event Logs via WMI using a non-administrator account which can then be utilized by McAfee Enterprise Security Manager.

### 3 Configuring a non-Admin for WMI

#### 3.1 Creating the user/group, assigning security policies and permissions

- 1. Create a domain user account to be used for log collection.
- 2. Create a domain group that will receive all of the rights that WMI Collection user needs.
  - a. Note: Make sure you assign all rights to a group and not directly to a user.
- 3. Put the WMI Collection user into the newly created group.
- 4. Put the newly created WMI Collection user into the following domain groups:
  - a. Performance Log Users
  - b. Distributed COM Users
- 5. Run one of the following three Microsoft Management Console (MMC) snap-ins:
  - a. Local Security Policy snap-in (secpol.msc) for member servers, or
  - b. Default Domain Security Policy snap-in (dompol.msc) if you wish to configure these settings domain-wide as a GPO, or
  - c. Default Domain Controller Security Settings snap-in (dcpol.msc) if you wish to assign the rights only on domain controllers.
- 6. Windows 2008 Server R2, open Group Policy management (gpmc.msc).
  - i. Right click Default Domain Controller Policy, click Edit.
- 7. Once the snap-in has started, expand **Security Settings**, **Local Policies**, **User Rights Assignment**.
- 8. Assign your new group at least the following rights:
  - a. Act as part of the operating system
  - b. Log on as a batch job
  - c. Log on as a service
  - d. Replace a process level token
- 9. Close the Policy Settings Utitlity.

Distributed Component Object Model rights assignments

Configure DCOM security for the WMI collection group.

- 1. Click Start, Administrative Tools, Component Services.
- 2. Expand **Console Root**, **Computers**, **My Computer**. Right-click **My Computer** and select **Properties**.
- 3. In the window that appears, click the **COM Security** tab.

- 4. Under Access Permissions, click Edit Limits.
- 5. Review that the **Distributed COM Users group** has all items checked under **Allow**.

| My Computer Properties                                                                                                    |                                                                                                    |                                                                | ?                                                                 | × / | Access Permission                                                                     |                                     | ? ×                       |
|----------------------------------------------------------------------------------------------------|----------------------------------------------------------------------------------------------------|----------------------------------------------------------------|-------------------------------------------------------------------|-----|---------------------------------------------------------------------------------------|-------------------------------------|---------------------------|
| General                                                                                                    | Options                                                                                                    | Defa                                                           | ult Properties                                                    | 1   | Security Limits                                                                       |                                     |                           |
| Default Protocols                                                                                                    | COM Sec                                                                                                    | urity                                                          | MSDTC                                                             | 1   | Group or user names:                                                                  |                                     |                           |
| Access Permissions<br>You may edit who is a<br>also set limits on appl<br>Caution: Mo<br>of applicatio<br>securely.                              | allowed default according to the second second seco | ess to applica<br>ne their own<br>issions can a<br>function an | ations. You may<br>permissions.<br>affect the ability<br>d/or run |     | Severyone Performance Log Users (W Distributed COM Users (WI Sers (WI ANONYMOUS LOGON | IN2K8R2-VM\Perf<br>N2K8R2-VM\Distri | omance Log<br>buted COM U |
| [                                                                                                    | Edit Limits ┥                                                                                                    | <u> </u>                                                       | dit Default                                                       |     | Pemissions for Distributed COM<br>Users                                               | Add<br>Allow                        | Remove<br>Deny            |
| Launch and Activation<br>You may edit who is a<br>activate objects. You<br>determine their own p<br>Caution: Mo<br>affect the ab<br>and/or run s | Permissions<br>allowed by default to<br>may also set limits o<br>ermissions.<br>difying launch and a<br>ility of applications t<br>ecurely.                                                                                                    | launch app<br>n applicatio<br>ctivation pe<br>o start, conr    | lications or<br>ns that<br>missions can<br>nect, function         |     | Local Access<br>Remote Access                                                         | N                                   |                           |
|                                                                                                    | Edit Limits                                                                                                    | E                                                              | dit Default                                                       |     | Leam about access control and                                                         | permissions                         |                           |
|                                                                                                    |                                                                                                    |                                                                |                                                                   |     |                                                                                       | ОК                                  | Cancel                    |

- 6. Once you've reviewed the presence of **Distributed COM Users**, click **OK** to save your changes and return to the COM Security tab.
- 7. Under Launch and Activation Permissions, click Edit Limits.
- 8. In the list of groups and permissions, ensure that the **Distributed COM Users group** has all items checked under **Allow**.

以上内容仅为本文档的试下载部分,为可阅读页数的一半内容。如 要下载或阅读全文,请访问: <u>https://d.book118.com/20813110711</u> 0006106